## How to create a Communication

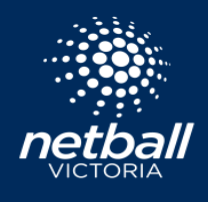

S NetballConnect Communication

Quick Reference Guide

The Communications Tab allows you to load news and events you would like to share with your communities directly through the Netball Connect app & email.

| ඛ            | Q.        | Ê             |
|--------------|-----------|---------------|
| Home         | User      | Registration  |
| Q            | i<br>P    | $\bigcirc$    |
| Competitions | Match Day | Communication |
| 留            |           |               |
| Char         | Umpiree   | Financo       |

0

| Dashboard                         |                               |                  |             |                |                |                      |
|-----------------------------------|-------------------------------|------------------|-------------|----------------|----------------|----------------------|
| Communication List                |                               |                  |             |                |                | + Add Communication  |
| Title 💠                           | Author 💠                      | Expiry 🖕         | Published 👙 | Published Date | Notification 💠 | Active               |
| QR Codes                          | Liam - Training Association   | 18/11/2021 23:59 | Yes         | 21/10/2021     | Yes            | 0                    |
| Masks                             | Liam - Training Association   |                  | Yes         | 04/10/2021     | Yes            | •                    |
| Picking up items                  | Liam - Training Association   | 15/10/2021 23:59 | Yes         | 30/09/2021     | Yes            | 0                    |
| Pickup items                      | Liam - Training Association   | 12/10/2021 23:59 | Yes         | 28/09/2021     | Yes            | 0                    |
| Hoodies                           | Liam - Training Association   | 11/10/2021 23:59 | Yes         | 28/09/2021     | Yes            | 0                    |
| Umpire Matches                    | Liam - Training Association   |                  | Yes         | 23/09/2021     | Yes            | •                    |
| wwcc                              | Lauren - Training Association | 12/11/2021 23:59 | Yes         | 21/09/2021     | Yes            | 0                    |
| Matches begin this week!          | Liam - Training Association   | 15/09/2021 23:59 | Yes         | 14/09/2021     | Yes            | 0                    |
| Checking your Netball Connect App | Liam - Training Association   | 15/10/2022 23:59 | Yes         | 13/09/2021     | Yes            | •                    |
| Water bottles                     | Liam - Training Association   | /                | Yes         | 07/09/2021     | NO             | •                    |
| Add Communication                 |                               |                  |             |                | < 1            | 2 > 10 / page $\lor$ |

## Add Communication

All Organisations

Individual User(s)

Individual Organisation(s Recipients All Users Selected Role(s)

| Communication Title*             |                                     | Create your communication piece by adding a title, body &       |
|----------------------------------|-------------------------------------|-----------------------------------------------------------------|
| Enter Communication Title        |                                     | create your communication piece by adding a title, body &       |
| Communication Body               |                                     | author.                                                         |
| B ▼ Normal ▼ T ▼ Font ▼ I= ▼ = ▼ | / / • • • • • • •                   |                                                                 |
| Communication Body               |                                     | You can attach an imagine or video smaller than 2mb.            |
| Author*                          |                                     | Set the expiry date and time for this communication. *Note that |
| Training Association             |                                     | Users will no longer see this communication after the expiry.   |
| Communication Image              | Communication Video                 | You can copublish this communication with a new evolution       |
|                                  |                                     | fou can republish this communication with a new expiry of       |
|                                  | ( + )                               | update the expiry at any point.                                 |
|                                  | The maximum fills sizes can be 2 MB |                                                                 |
| Communication Expiry Date        | Communication Expiry Time           | Determine who will receive this notification. Select the entire |
| dd-mm-yyyy                       | C Select Time                       |                                                                 |
|                                  |                                     | organisation, specific roles, or individual Users.              |

All Users: everyone who is registered to the organisations outlined above will receive the communication.

Selected roles: choose whether only players, coaches etc will receive the communication.

Individual Users: single out selected Users to receive the communication.

Select next when ready to progress to delivery methods.

| Communication Details                                               |                                            |       | Edit | Delete  |
|---------------------------------------------------------------------|--------------------------------------------|-------|------|---------|
| Wet weather<br>Rain is predicated for this weekends matches. Change | es to outdoor matches may be administered. |       |      |         |
| Notification 📀                                                      | 🗾 Email 🥥                                  | App 🥑 |      |         |
| ck to all communication                                             |                                            |       |      | Publish |

Determine the delivery method of this communication from the Notification, Email and App options.

- App: Users will see this communication at the next time that they open their Netball Connect app. Message will disappear on expiry.
- Notification: Users who have allowed for notifications for the Netball Connect app will receive a push notification (similar to a text message) on their device. They can open this notification, which will take them to the communication on their Netball Connect app. Push notification will disappear after being opened. Message in app will disappear on expiry.
- Email: communication will be delivered to email addresses linked to the Users profiles who have been selected to receive the communication.

Once you have determined your delivery methods, select publish.

## NOTE

You can edit your communications at any time by clicking on the communication title and select *edit*.